## 亚洲授权业会议 2020 - 网上登记指引

步骤1: 输入个人资料

| Acconference         | 2020年                                        | 1月6至                                            | 7日 香氵     | 巷会议原                | 展览中心                   | Lifes      | rands<br>blecte |
|----------------------|----------------------------------------------|-------------------------------------------------|-----------|---------------------|------------------------|------------|-----------------|
|                      |                                              | 次日                                              | 日会议通行     | <b>亍</b> 证登记        |                        |            |                 |
| 步骤 1 步骤 2<br>个人资料 付款 |                                              |                                                 |           |                     | 步骤 4<br>会议内部网络登记       | 完成登记       |                 |
| (*) 必须填写             |                                              |                                                 |           |                     |                        |            |                 |
| 个人资料                 |                                              |                                                 |           |                     |                        |            |                 |
| * 称 E                | F: 0 #5-155 0 +                              | #上 ⑧ 生舟                                         | 0++ 0+-   | -<br>-              |                        |            |                 |
| * 23                 | E: sample                                    | ₩L © TH                                         | - AA - 9. | L                   |                        |            |                 |
| - i i i<br>* 姓日      | E: sample                                    |                                                 |           |                     |                        |            |                 |
| * 职位                 | <b>〕:</b> 经理                                 |                                                 |           |                     |                        |            |                 |
| *公司名和                |                                              | 対理                                              |           |                     |                        | 必须填写附      | 上(*)的栏目         |
| * 国家/地区              | <b>t</b> : 香港                                | 省池見易久殿向 (本) (本) (本) (本) (本) (本) (本) (本) (本) (本) |           |                     |                        |            |                 |
|                      | 1: 诘洗择 ▼                                     |                                                 |           |                     |                        |            |                 |
| -<br>rì              | f: 诘洗择 ▼                                     |                                                 |           |                     |                        |            |                 |
| 部通区を                 |                                              |                                                 |           |                     |                        |            |                 |
| · 地力                 | , ·<br>上: 香港湾仔港湾道                            | 1号会展广场办公                                        | 公大楼38楼    |                     |                        |            |                 |
|                      | (省/市/县/区)                                    |                                                 |           |                     |                        |            |                 |
|                      |                                              |                                                 |           |                     |                        |            |                 |
|                      | (路/街)                                        |                                                 |           |                     |                        |            |                 |
|                      |                                              |                                                 |           |                     |                        |            |                 |
|                      | (大厦/楼/室)                                     |                                                 |           |                     |                        |            |                 |
| * 电话                 | 852                                          |                                                 | 1830668   |                     | -5.43                  |            |                 |
| 流动电话                 | 国家亏吗<br>1 852                                | 区域亏吗                                            | 电话亏吗      |                     | 闪线                     |            |                 |
|                      | 国家号码                                         | 区域号码                                            | 电话号码      |                     |                        |            |                 |
| 传真                   | 852                                          |                                                 |           |                     |                        |            |                 |
| * 电子邮件               | 国家专码<br>F: sample sample                     | 区域号码<br>@bktdc.org                              | 传真号码      | (这个由邮册)             | 比较田作智入大会网站             | 上的田白名称。)   |                 |
| 总公司所属国家              | Z: <sub>请洗择</sub>                            | v .                                             |           | VET GRIVEN          |                        |            |                 |
| 公司网                  | 11 MACS+                                     | -                                               |           |                     |                        |            |                 |
|                      |                                              |                                                 |           |                     |                        |            |                 |
| 公司资料                 |                                              |                                                 |           | _                   |                        |            |                 |
| *业务性质                | ~ 授权商                                        |                                                 |           |                     | 一出口商                   |            |                 |
| (可选多项)               | <ul> <li>☑ 1010周</li> <li>☑ 授权代:</li> </ul>  | 里                                               |           |                     |                        |            |                 |
|                      | 🗌 授权顾                                        | 5                                               |           |                     | 🗌 制造商                  |            |                 |
|                      | □ 荻授权:                                       | 经营商                                             |           |                     | □ 采购合作社                |            |                 |
|                      |                                              | 甲                                               |           |                     | □ mm/9公司 □ 網上零售商       |            |                 |
|                      | □ 批发商                                        |                                                 |           |                     | □ 百货公司                 |            |                 |
|                      | □ 连锁店                                        |                                                 |           |                     | - 采购办事处                | -          |                 |
|                      | <ul> <li>一 姿 吉 向</li> <li>一 分 销 商</li> </ul> |                                                 |           |                     | □ 服务行业公<br>□ 其它 请注明    | · PJ<br>明  |                 |
| 本 D 举DJ              |                                              |                                                 |           |                     |                        |            |                 |
| )                    | □成衣                                          | _                                               |           |                     | □ 家庭用品                 |            |                 |
| □ 影音产品<br>□ 短Ⅱ 产品    |                                              |                                                 |           | □ 照明产品 ■ 眼镜,眼镜零件及配件 |                        |            |                 |
|                      | □ 美707 1                                     | "<br>印刷品                                        |           |                     | □ 运动用品                 |            |                 |
|                      | 🔲 消费电                                        | □消费电子产品                                         |           |                     | □ 文具及办公室设备             |            |                 |
|                      | ✓ 电器用                                        |                                                 |           |                     | □ 玩具及游戏                |            |                 |
|                      | □ 1日反                                        |                                                 |           |                     |                        | 明          |                 |
| 肥象光到 (司建文语)          |                                              |                                                 |           |                     |                        |            |                 |
| ハkカナが」(当だジパ)         | - 会计服                                        | 务<br>*                                          |           |                     | 游戏软件设                  | ìt         |                 |
|                      | □ 广告服:<br>□ 計画 P                             | 今<br>目1년                                        |           |                     | □ 法律服务 □ 市场推广公全 / 产品宣传 |            |                 |
|                      | — 約画月<br>□ 设计服:                              | 9.15<br>务及品牌策略                                  |           |                     | □传媒                    | 7717 UDB17 |                 |
|                      | 🗌 数码娱                                        | Ŧ                                               |           |                     | □ 公共关系                 |            |                 |
|                      | □ 电影发:                                       | 厅<br>左                                          |           |                     |                        |            |                 |
|                      | □ 电影制                                        | □ 电影制作                                          |           |                     |                        | н          |                 |

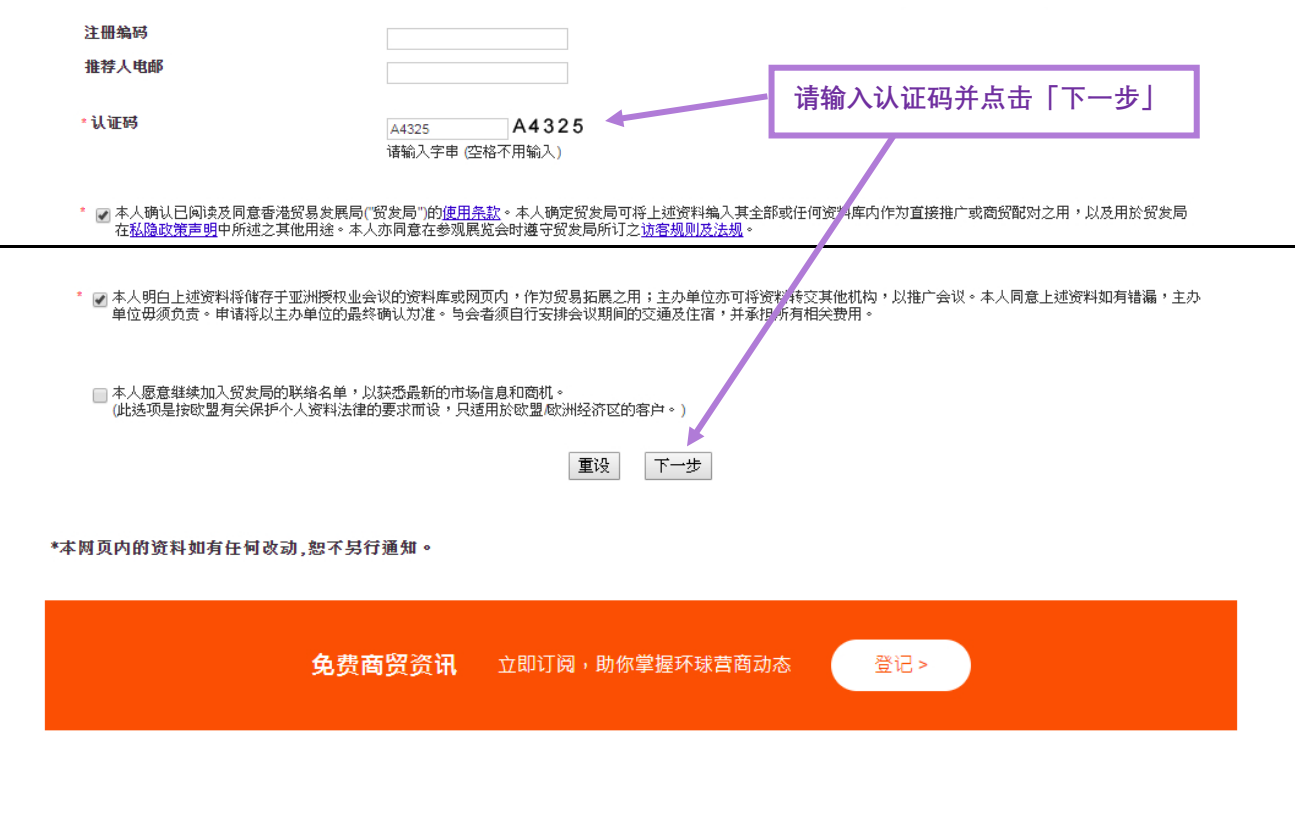

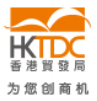

HKTDC.com | 关于我们 | 联络我们 | 香港贸发局流动应用程式 | 订阅商贸全接触电邮通讯 | 更新您的香港贸发局电邮订阅 Čeština | Deutsch | Español | Français | Italiano | Polski | Português | Русский | ょょ | 한국어 | 日本語 使用条款 | 私隠政策声明 | 超连结条款及细则 | 网站导航 | 京ICP备09059244号 | 京公网安备 11010102002019号

#### 关注 HKTDC 🛐 💟 🛅 🔗 🍖 🗖 📎

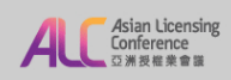

2020年1月6至7日 香港会议展览中心

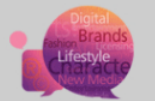

#### 次日会议通行证登记

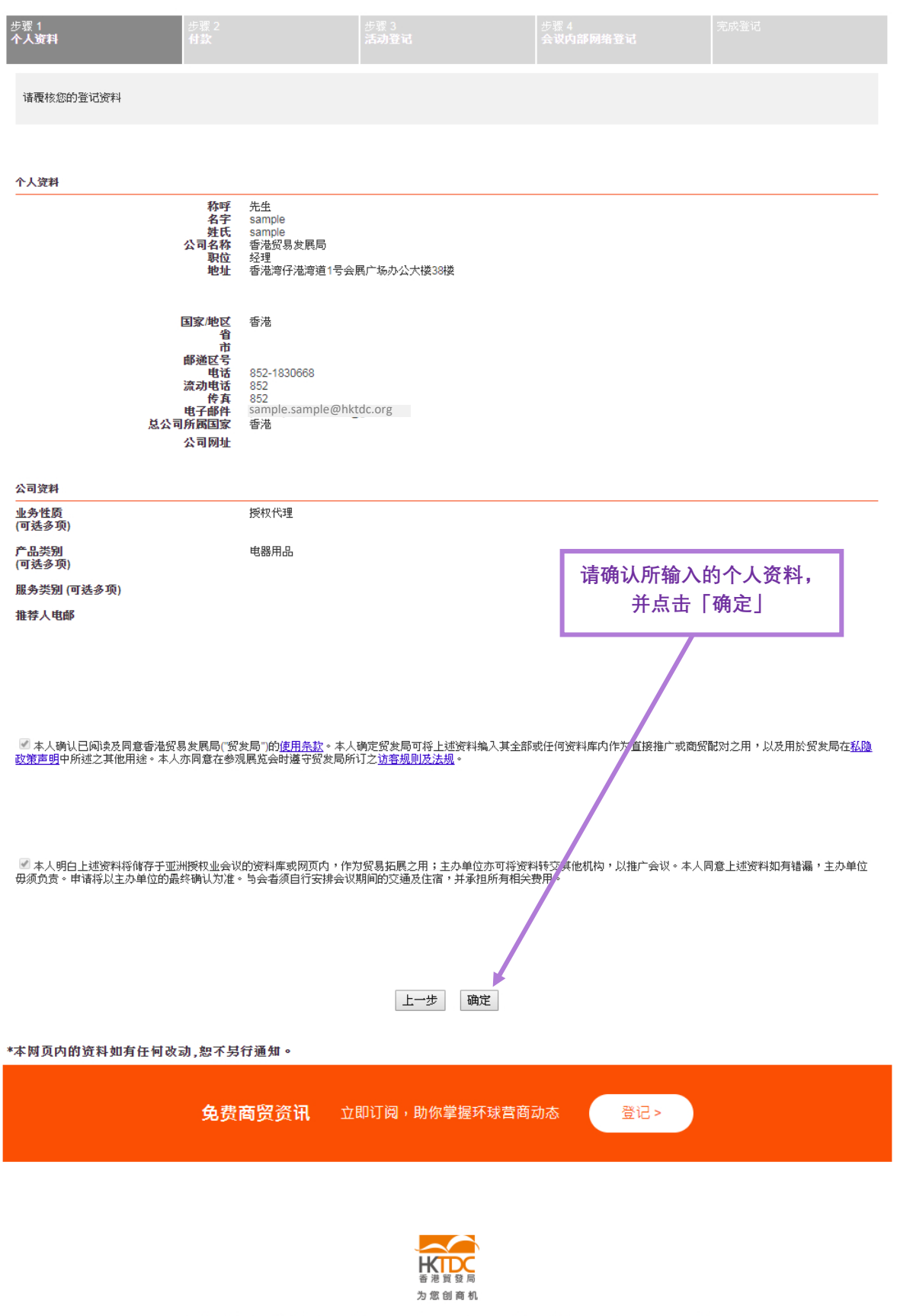

HKTDC.com | 关于我们 | 联络我们 | 香港贸发局流动应用程式 | 订阅商贸全接触电邮通讯 | 更新您的香港贸发局电邮订阅 Čeština | Deutsch | Español | Français | Italiano | Polski | Português | Русский | シィウ | 한국어 | 日本語 使用条款 | 私隱政策声明 | 超连结条款及细则 | 网站导航 | 京ICP备09059244号 | 京公网安备 11010102002019号

# <u> 步骤 2: 付款</u>

|                                           | 请选择付款方式                                                                                                    |  |  |  |  |
|-------------------------------------------|----------------------------------------------------------------------------------------------------|--|--|--|--|
|                                           | (信用卡 / 银行汇款 / 支票)                                                                                                    |  |  |  |  |
| Action Licensing<br>Conference<br>亞洲發極樂會議 | 2020年1月6至7日香港会议展览中心                                                                                                    |  |  |  |  |
| 次日会议通行证登记                                 |                                                                                                    |  |  |  |  |
| 步骤 1 步骤 2<br><b> </b>                     | 步骤 3 步骤 4 完成登记 完成登记 完成登记                                                                                                    |  |  |  |  |
| <b>付款</b><br>付款                           | 此登记需要 HK\$ 640.00 作为入场费用。                                                                                                    |  |  |  |  |
| [信用卡]                                     | <ul> <li>●信用卡网上付款</li> <li>现在诸准备您的信用咭,然后按下一步'付款。</li> </ul>                                                                                                    |  |  |  |  |
| 请详阅后页有关                                   | 您将被连接到线上支付系统。付款后,请不要关掉浏览器并完成所有登记步骤。                                                                                                    |  |  |  |  |
| 使用信用卡付款的步骤                                | VERIFIED MasterCard.<br>by VISA SecureCode.                                                                                                    |  |  |  |  |
| [组仁汇劫 / 十一]                               | ◎ 银行汇款                                                                                                    |  |  |  |  |
| [银行汇款 / 支票]<br>请在汇款通知书背面<br>注明与合考的        | 账户持有人: 香港贸易发展局Hong Kong Trade Development Council<br>港元账户号码:004-002-222701-001/<br>美元帐户号码:004-002-7-642925<br>银行: 香港上海汇丰银行有限公司<br>银行地址:香港中环皇后大道中一号<br>Swift代码:HSBCHKHHHKH |  |  |  |  |
| <u>姓名、公司名称及</u>                           | 诸在汇款通知书背面注明与会者的姓名,公司名称及"亚洲授权业会议",并电邮发送汇款通知书副本到 <u>yannie wy yuen@hktdc.org</u> 或<br>传真至(852)3915 1440。<br>所有汇款费用由与会者承担。                                                   |  |  |  |  |
| <u>"亚洲授权业会议 2020"</u>                     | ◎ 支票                                                                                                    |  |  |  |  |
| ,并邮递/电邮/传真                                | 支票抬头为"香港贸易发展局"。诸寄送支票到下面的地址。                                                                                                    |  |  |  |  |
| 至本局                                       | 香港贸易发展局<br>38/F会展广场办公大楼<br>香港湾行港湾道1号<br>(服务业拓展部哀炜欣小姐收)                                                                                                    |  |  |  |  |
|                                           | 请在支票背面注明与会者的姓名和公司名称。                                                                                                    |  |  |  |  |
|                                           | 上一步下一步                                                                                                    |  |  |  |  |

### 信用卡付款步骤 (银联卡除外)

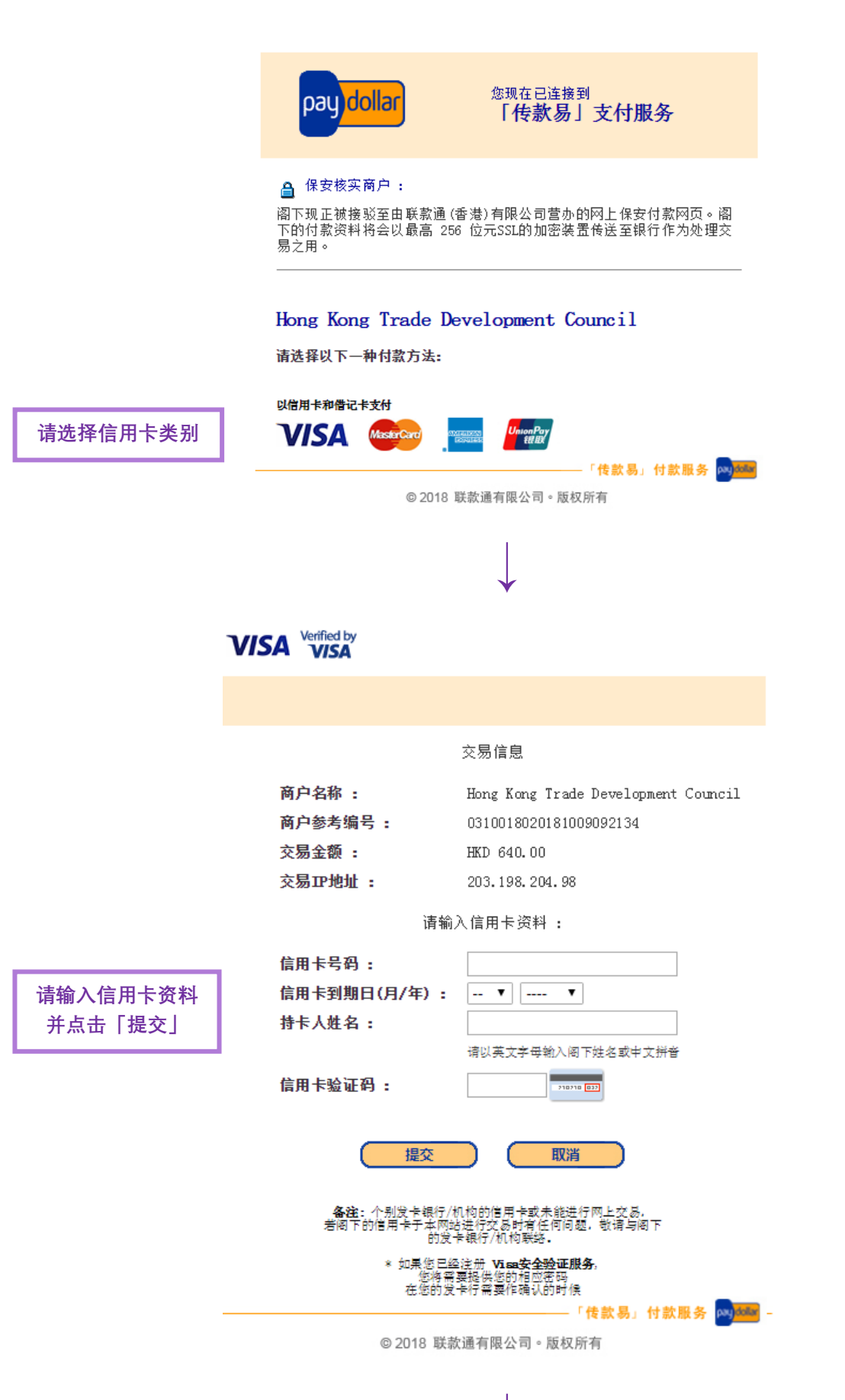

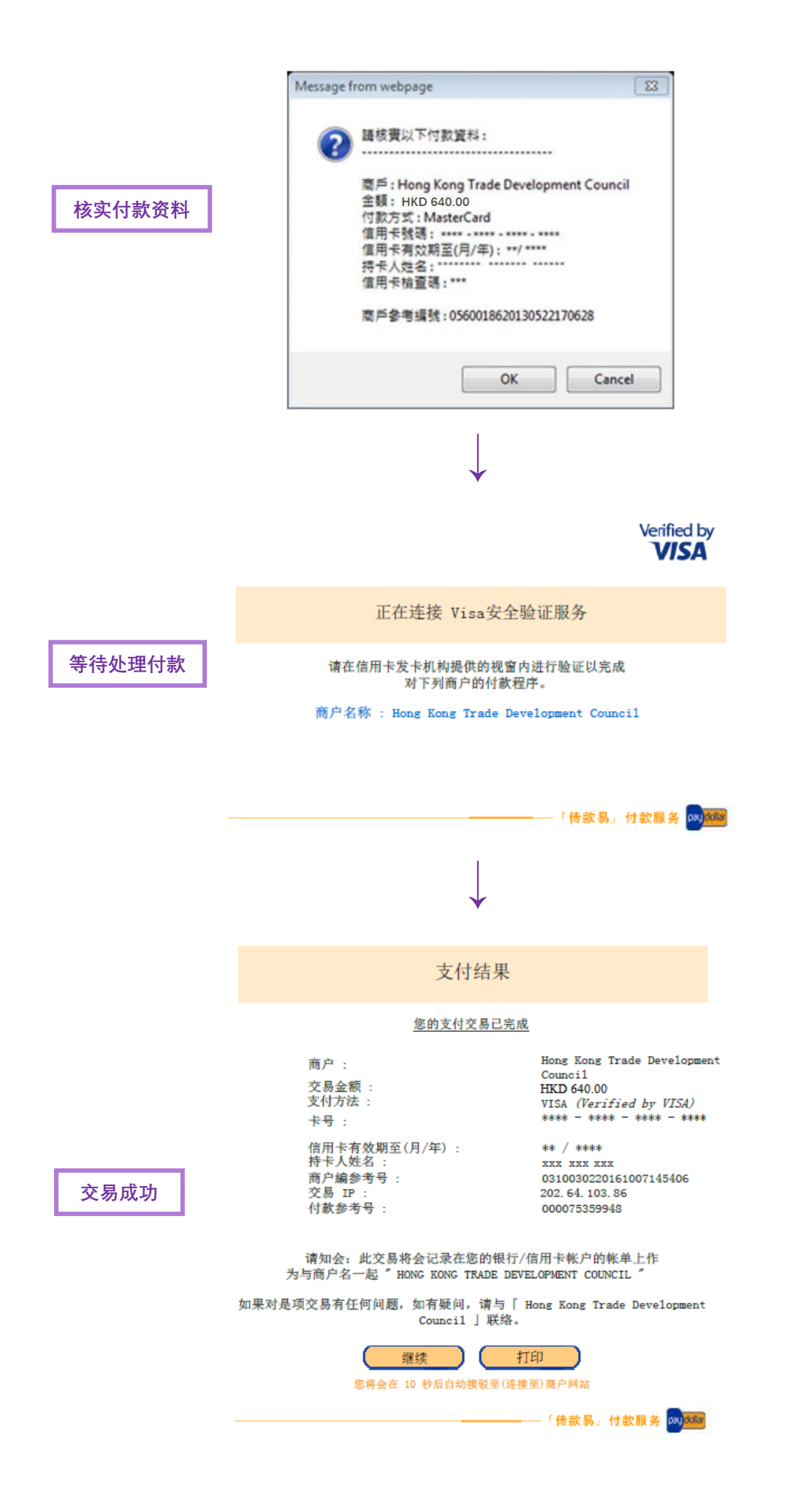

|                                                                      | 银联「传款易」付款服务                                        | UniceRy<br>使用         ChimaPay           銀联电子支付                                                       |                                                                                                  |  |  |
|----------------------------------------------------------------------|----------------------------------------------------|----------------------------------------------------------------------------------------------------|--------------------------------------------------------------------------------------------------|--|--|
|                                                                      |                                                    |                                                                                                    |                                                                                                  |  |  |
|                                                                      | 出于对您的保护,中国银<br>银联账户号码和<br>以便在下一步中完                 | 联要求您输入您的<br>银联网络密码<br>成本次交易.                                                                          |                                                                                                  |  |  |
|                                                                      | 请检查下列支付细节 :                                        |                                                                                                    |                                                                                                  |  |  |
|                                                                      | 金额:                                                | HKD 640.00                                                                                            |                                                                                                  |  |  |
|                                                                      | 商户:                                                | Hong Kong Trade Development<br>Council                                                                |                                                                                                  |  |  |
|                                                                      | 商户参考号:                                             | 0310018020181009092134                                                                                |                                                                                                  |  |  |
|                                                                      | 取消                                                 | 确定                                                                                                    |                                                                                                  |  |  |
| 请输入阁下之卡号                                                             |                                                    | yDollar Payment Service <mark>网</mark> 城站 -<br>公司。版权所有                                                |                                                                                                  |  |  |
| 及输入验证信息                                                              |                                                    |                                                                                                    |                                                                                                  |  |  |
| -9 4 103 4 4 9 m (m 1)4 4 G v                                        |                                                    |                                                                                                    |                                                                                                  |  |  |
|                                                                      |                                                    |                                                                                                    |                                                                                                  |  |  |
|                                                                      |                                                    |                                                                                                    |                                                                                                  |  |  |
|                                                                      |                                                    |                                                                                                    |                                                                                                  |  |  |
|                                                                      | ·                                                  |                                                                                                    |                                                                                                  |  |  |
| UnionPer<br>It III Colline Payment                                   | ,                                                  | 首页  帮助中心                                                                                              | English ~ 24小时客服热线 95516                                                                         |  |  |
| Unter Payment<br>Conline Payment<br>订单金额: 640.00 HKD                 | 订单编号:2018100927875936                              | 首页   帮助中心  <br>商户名称:AsiaPay(HKD)                                                                      | English - 2 <b>4小时客服热线 95516</b><br>订单详 <b>简</b> [+]                                             |  |  |
| When Per 在线支付<br>Online Payment                                      | 订单编号:2018100927875936                              | 首页   帮助中心  <br>商户名称:AsiaPay(HKD)<br>● 请念在2018/10                                                      | English - 24小时客服热线 95516<br>订单详有(+)<br>1/10 08:18:33前完成支付,以免离户订单失效                               |  |  |
| Unice Payment<br>Online Payment<br>订单金额:640.00 HKD                   | 订单编号:2018100927875936                              | 首页   帮助中心  <br>商户名称:AsiaPay(HKD)<br>∳ 请您在2018/1(                                                      | English - <b>24小时客服热线 95516</b><br>订单详情(+)<br>V10 09:18:33前完成支付,以免离户订单失效                         |  |  |
| <b>Example Criticity Contine Payment</b><br>订単金额: 640.00 HKD<br>直接付款 | 订单编号:2018100927875936                              | 音页   報助中心  <br>商户名称: AsiaPay(HKD)                                                                     | English ~ 24小时皆服热线 95516<br>订单详情(+)<br>3/10 09:18:33前完成支付,以免离户订单先效                               |  |  |
| E 建築付款     1. 输入卡号 ⇒ 2.                                              | 订 <b>单编号</b> :2018100927875936<br>输入验证信息 ➡ 3.完成支付  | 首页   帮助中心  <br>商户名称: AsiaPay(HKD)<br>・                                                                | English - 24小时客服热线 95516<br>订单详情(+)<br>2/10 09:18:33前完成支付,以免商户订单失效<br>2.义用户名 快邀注册                |  |  |
|                                                                      | 订単编号 : 2018100927875936<br>输入验证信息 → 3. 完成支付<br>設置卡 | 首页   帮助中心  <br>商户名称 : AsiaPay(HKD)<br>● 请念在2018/10<br>登录付款<br>用户名 : 手机号=邮箱/自动<br>密 码 : 講              | English ~ 24小时音服热线 95516<br>订单详育(+)<br>2/10 09:18:33前完成支付,以免离户订单先效<br>2/2用户名 快邀注册<br>点成安赛 忘记恋得?  |  |  |
|                                                                      | 订単編号 : 2018100927875936<br>輸入敏運信息 → 3. 完成支付<br>設画卡 | 首页   帮助中心  <br>商户名称: AsiaPay(HKD)<br>♥ 请窓在2018/10<br>登录付款<br>用户名: 手机号邮箱/自定<br>密 码:<br>登录付款            | English ~ 24小时客服热线 95516<br>订单详情(+)<br>22日户名 快邀主册<br>点此安装 东记密码 ?<br>新手操作演示 0`                    |  |  |
|                                                                      | 订単編号:2018100927875936<br>输入验证信息 ➡ 3.完成支付<br>残価卡    | 首页   帮助中心  <br>商户名称 : AsiaPay(HKD)<br>♥ 请您在2018/10<br>登录付款<br>用户名 : 手机号邮箱/自定<br>密 弱 :                 | English - 24小时客服热线 95516<br>订单详情(+)<br>2010 09:18:33前完成支付,以免离户订单先效<br>22月户名 快道注册<br>点此安臻 忘记恋码 ?  |  |  |
|                                                                      |                                                    | 首页   帮助中心  <br>商户名称 : AsiaPay(HKD)<br>● 请窓在2018/10<br>登录付款<br>用户名 : 手机号邮箱/自动<br>密 码 :<br>登录付款<br>登录付款 | English - 24小时客服热线 95516<br>订单详简(+)<br>2/10 09:18:33前完成支付,以免商户订单失效<br>2/2用户名 快邀主册<br>点比安装 忘记密码 ? |  |  |

1.如果我没有注册,如何进行付款?

答:如果您没有注册账户,您可以在页面左侧直接输入卡号,点击"下一步"进行付款。您输入的银行卡信息需通过发卡行验证后才能完成交易,安全又便捷。

2.为什么要安装控件?控件不能下载,我该如何解决?

3.付款时,遇到提示"网站安全证书有问题",我该如何解决?

如需查看更多问题,请点击<u>帮助中心</u> 或联系<u>在线客服</u>

## 步骤 3: 登记会议议程

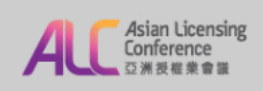

### 2020年1月6至7日 香港会议展览中心

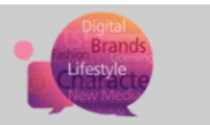

次日会议通行证登记

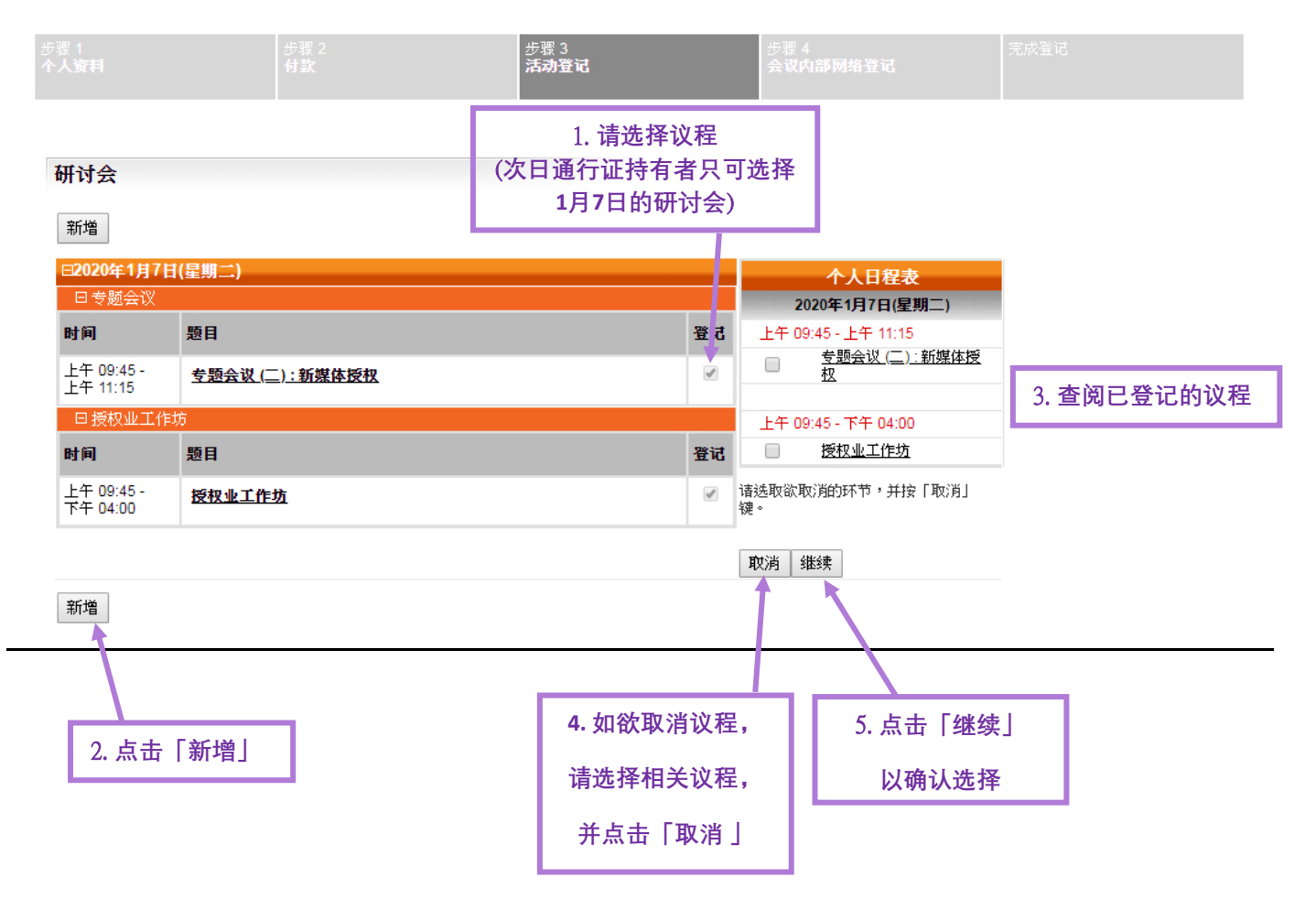

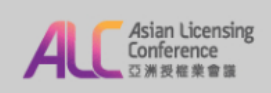

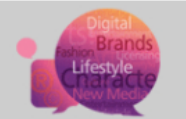

### 次日会议通行证登记

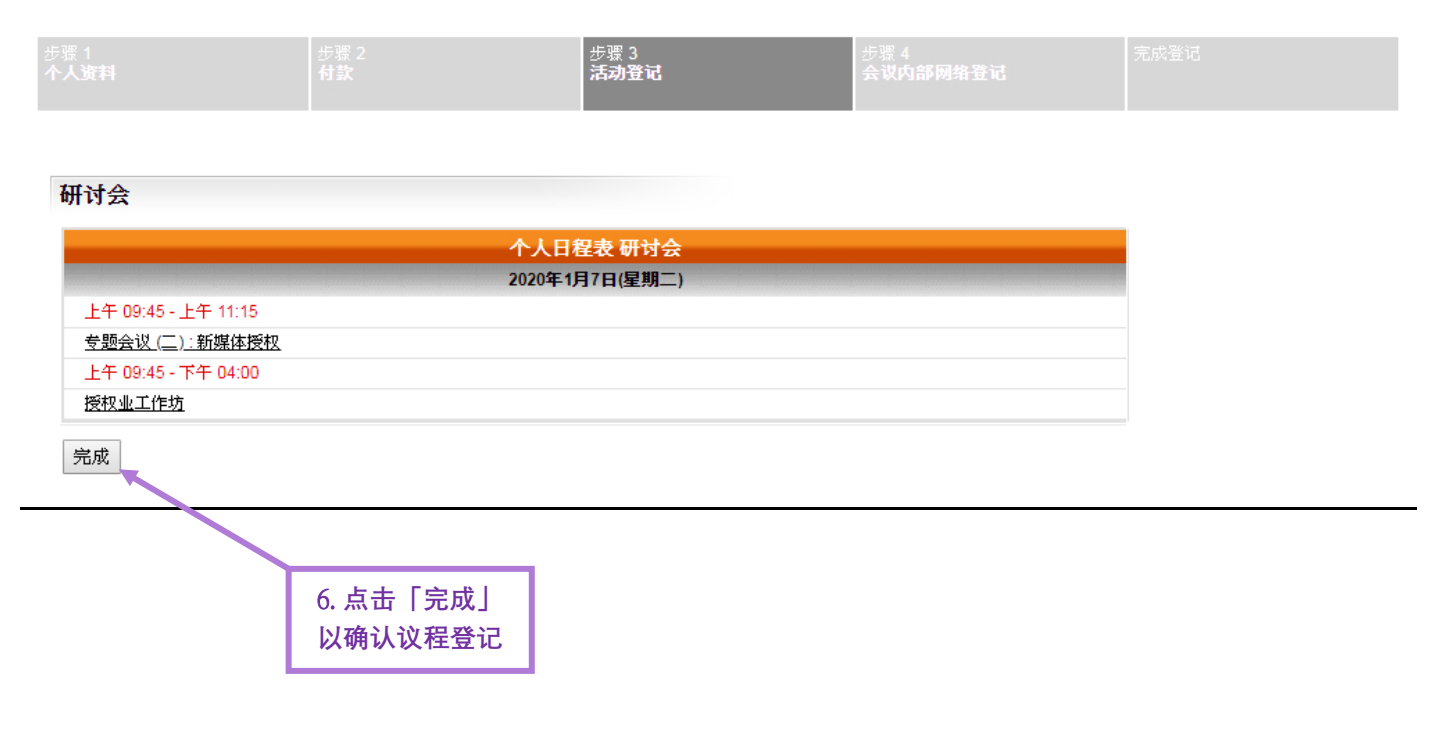

### (现有「我的 HKTDC」用户省略此步骤)

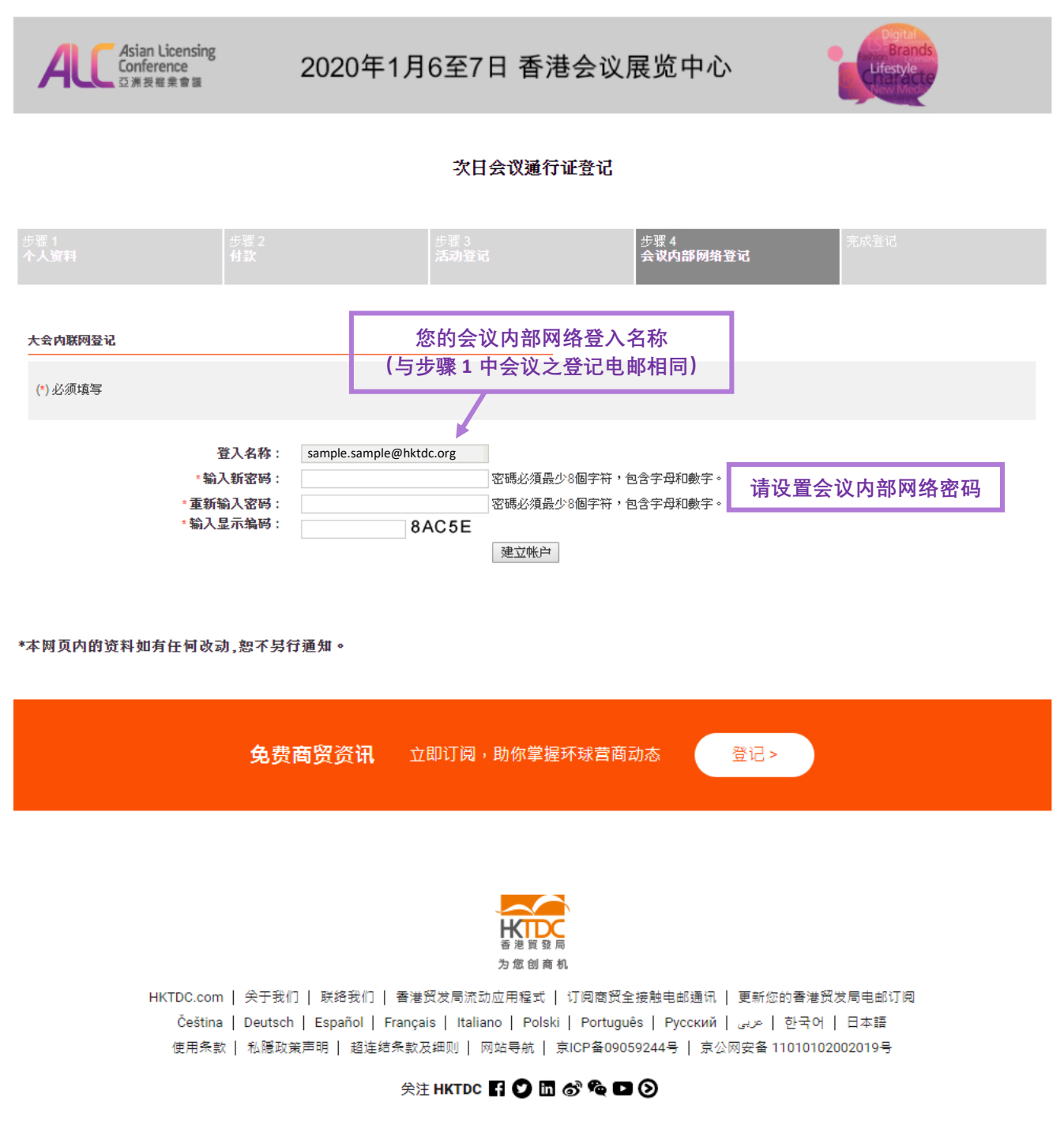

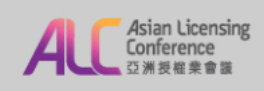

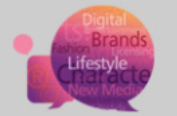

### 次日会议通行证登记

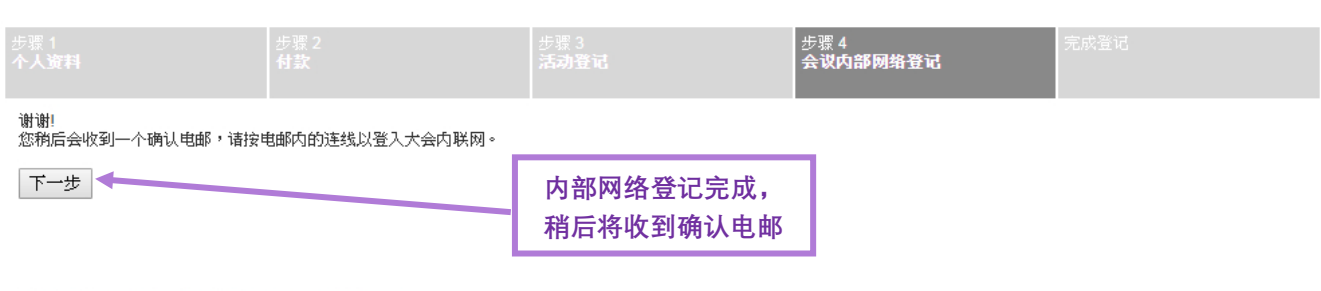

#### \*本网页内的资料如有任何改动,恕不另行通知。

免费商**贸资讯** 立即订阅,助你掌握环球营商动态 登记 >

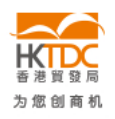

HKTDC.com | 关于我们 | 联络我们 | 香港贸发局流动应用程式 | 订阅商贸全接触电邮通讯 | 更新您的香港贸发局电邮订阅 Čeština | Deutsch | Español | Français | Italiano | Polski | Português | Pyccĸий | ዲィッ | 한국어 | 日本語 使用条款 | 私隠政策声明 | 超连结条款及细则 | 网站导航 | 京ICP备09059244号 | 京公网安备11010102002019号

### 关注 HKTDC 🛐 💟 🛅 🚳 馣 🗖 🕑

## <u>完成登记</u>

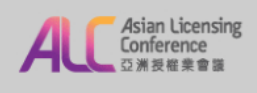

### 2020年1月6至7日 香港会议展览中心

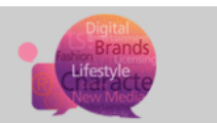

### 次日会议通行证登记

| 步骤 2<br><b>付款</b> | 步骤 3<br><b>活动登记</b> | 步骤 4<br>会议内部网络登记 | 完成登记 |
|-------------------|---------------------|------------------|------|
|                   |                     |                  |      |

威谢您登记出席2020年1月6日至7日亚洲授权业会议。

您的登记已发送至主办机构进行核实。诸注意你的申请会在款项完成核实和处理後才被正式确认。如您在7个工作天内仍未收到登记通知书的电邮,诸联络陈美怡小姐 (<u>amy.my.chan@hkdc.org</u>)或表炜欣小姐(<u>yannie.wy.yuen@hktdc.org</u>)或致电(852) 1830 668与我们联络。诸注意发出的登记通知书并不代表阁下的申诸已被确认。申诸确认的电邮将会 在核实程式完成後发出。

您的登记编号:

如有任何问题,诸电邮至 陈美怡小姐(<u>amy.my.chan@hktdc.org</u>)或表纬欣小姐(<u>yannie.wy,yuen@hktdc.org</u>)或致电(852) 1830 668与我们联络。

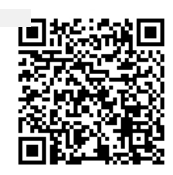

000044200232202800

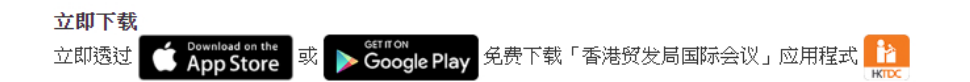

你的一站式资讯及交流平台,助你掌握论坛最新资讯、建立商贸脉络及安排您的个人论坛日程。

\*本网页内的资料如有任何改动,恕不另行通知。

免费商贸资讯 立即订阅,助你掌握环球营商动态

登记 >

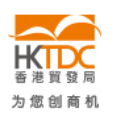

HKTDC.com | 关于我们 | 联络我们 | 香港贸发局流动应用程式 | 订阅商贸全接触电邮通讯 | 更新您的香港贸发局电邮订阅 Čeština | Deutsch | Español | Français | Italiano | Polski | Português | Русский | ユーレ | 한국어 | 日本語 使用条款 | 私隱政策声明 | 超连结条款及细则 | 网站导航 | 京ICP备09059244号 | 京公网安备 11010102002019号

#### 关注 HKTDC 🛐 💟 🛅 🚳 🎭 🗖 🕑